# Simmons University Institutional Review Board

Cayuse Human Ethics User Manual

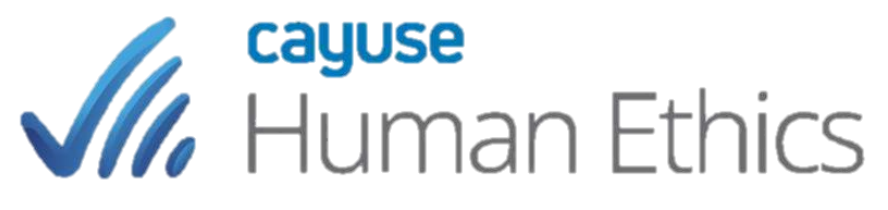

Revised 8/23/2021

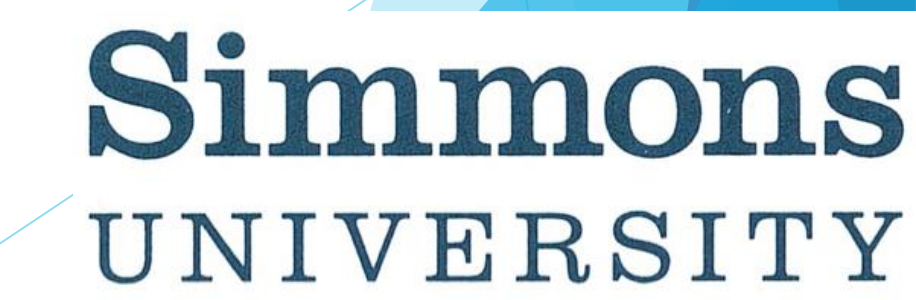

#### Table of Contents

- What is Cayuse Human Ethics pg. 3
- Logging In pg. 4
- Creating a new protocol pg. 5 13
- Checking the status of your protocol pg. 14
- Making changes to a submitted protocol pg. 15
- Responding to comments and making edits pg. 16
- Comparing revisions pg. 17
- Creating new submissions pg. 18
  - Renewals, Modifications, Incident Reports, Closure
- Creating and submitting a modification pg. 19 20
- Review of a modification pg. 21
- Modification approval pg. 22
- Submitting an incident report pg. 23
- Submitting a renewal pg. 24
- Submitting a closure pg. 25
- Where to find your documents/attachments pg. 26
- Still have questions? pg. 27

#### What is Cayuse Human Ethics?

- Cayuse Human Ethics is an interactive web application for the submission and management of Human Subjects Research Projects, Performance Improvement Projects, and Classroom Projects
- Cayuse allows researchers to create, submit, edit, and amend IRB protocols in a single database while interacting with faculty advisors, co-investigators, IRB administrators, and reviewers

# Logging In

- Only Simmons students, faculty, and staff will be given access to Cayuse Human Ethics
- When you enter <u>Cayuse</u> you should see the Simmons single sign on screen and enter your Simmons Username and Password
- If you are unable to access Cayuse you should fill out the Cayuse Account Request form, available on the simmons.edu/irb webpage

| UNIVERSITY                                                                               |                |
|------------------------------------------------------------------------------------------|----------------|
| Hi, You are trying to access something that requires you to sign in with your <u>Sin</u> | nmons account. |
|                                                                                          |                |
| 🚨 Your Username                                                                          |                |
|                                                                                          |                |
|                                                                                          |                |
| Your Password                                                                            |                |
|                                                                                          |                |
| Sign Me In                                                                               |                |
| Can't access your account?                                                               |                |
|                                                                                          |                |
| A Need help? Contact Technology at Simmons University                                    |                |
|                                                                                          |                |

Simmons

- In Cayuse, you will first create a new "study"
- Under your "study" there will be "submissions" related to your study
- Your "initial submission" is your protocol
- Other submissions include modifications, incident reports, renewals, withdrawals, and closures

| Dashboard    | Studies Submissio    | ons Tasks | Meetings                              | Reporting     | More |                 |             |        |                                               |                                         |
|--------------|----------------------|-----------|---------------------------------------|---------------|------|-----------------|-------------|--------|-----------------------------------------------|-----------------------------------------|
|              | <b>0</b><br>In-Draft |           | <b>0</b><br>Awaiting<br>Authorization | C             | 7    | C<br>Pre-Review |             |        | Dn your dashboa<br>elect "New Stud<br>Under F | New Study<br>ard,<br>ly"<br>O<br>Review |
| My Studies   |                      |           | My Tasks                              |               |      | Sut             | omissions b | у Туре |                                               |                                         |
| IRB-FY2022-5 | My First Study       |           |                                       |               |      | Rene            | wal         |        |                                               | 1                                       |
|              |                      |           |                                       |               |      | Initia          | I           |        |                                               | 1                                       |
|              |                      |           |                                       |               |      | Modi            | ification   |        |                                               | 0                                       |
|              |                      |           |                                       | $\checkmark$  |      | Incid           | ent         |        |                                               | 2                                       |
|              |                      |           | All T                                 | asks Complete |      | With            | drawal      |        |                                               |                                         |
|              |                      |           |                                       |               |      |                 |             |        |                                               |                                         |

| shboard Stu          | idies Submi                       | ssions Ta            | sks Meetings                                                                   | Reporting More    |                  |     |
|----------------------|-----------------------------------|----------------------|--------------------------------------------------------------------------------|-------------------|------------------|-----|
| dies / Study Details |                                   |                      |                                                                                |                   |                  |     |
|                      | Stu                               | udy Details          |                                                                                |                   | Submissic        | ons |
|                      |                                   |                      |                                                                                |                   |                  |     |
| Sample Study 1       | Delete                            |                      | Enter your study title, a select the blue check m                              | and then<br>park. |                  |     |
| Sample Study 1       | Delete<br>Expiration Date:<br>N/A | Organization:<br>N/A | Enter your study title, a<br>select the blue check m<br>Active<br>Submissions: | and then<br>hark. | Additional Flags | 5:  |

| <b>cayuse</b><br>Human Et          | hics                            |                                  |                                |        | Role: Researcher 🔻 🌲 Products 🔻 🚢 Kelly Gamache                                                                       |
|------------------------------------|---------------------------------|----------------------------------|--------------------------------|--------|----------------------------------------------------------------------------------------------------|
| Dashboard Stu                      | idies Submis                    | sions Tasks                      | Meetings                       | Report | ×                                                                                                    |
| <u>tudies</u> / Study Details      |                                 |                                  |                                |        | <b>Begin Initial Submission</b><br>You've created a study! Click here to begin your<br>initial submission to the IRB. |
|                                    | Stu                             | dy Details                       |                                |        |                                                                                                    |
| Unsubmitted<br>IRB-21-14 Sai       | mple Study 1                    |                                  |                                |        | Select "New<br>Submission" and then<br>"Initial"                                                                      |
| 🕒 PDF 🛍                            | Delete                          |                                  |                                |        |                                                                                                    |
| <b>Approval Date:</b><br>N/A       | <b>Expiration Date</b> :<br>N/A | Organization:                    | Active<br>Submissions:         | Popula | lation Flags: Additional Flags:                                                                                       |
| <b>Admin Check-In Date:</b><br>N/A | Closed Date:<br>N/A             | Current Policy<br>Post-2018 Rule | N/A<br><b>Sponsors:</b><br>N/A |        | ?                                                                                                    |

| ashboard St                                                     | tudies                                              | Submissions                   | Tasks                                | Meetings                                | Reporting                 | More                                                        |                 |       |                                 |                    |
|-----------------------------------------------------------------|-----------------------------------------------------|-------------------------------|--------------------------------------|-----------------------------------------|---------------------------|-------------------------------------------------------------|-----------------|-------|---------------------------------|--------------------|
| udies / <u>Study Details</u>                                    | / Submission D                                      | Details                       |                                      |                                         |                           |                                                             |                 |       |                                 |                    |
| 1 In-Draft<br>Submission is w                                   | vith researchers                                    |                               | 2 Awaiting<br>Submission<br>approval | Authorization<br>is awaiting certificat | tion or 3                 | <b>Pre-Review</b><br>Submission is being prepared<br>review | l for           | > 4   | Under-Review<br>Submission is w | W<br>ith reviewers |
|                                                                 |                                                     |                               |                                      |                                         |                           |                                                             |                 |       |                                 |                    |
| Jnsubmitted                                                     | Select "Edi                                         | it"                           |                                      |                                         |                           |                                                             |                 |       |                                 |                    |
| <mark>Jnsubmitted</mark><br>I <b>nitial</b><br>RB-21-14 - Sampl | Select "Ed                                          | it"                           |                                      |                                         |                           |                                                             |                 |       |                                 |                    |
| Jnsubmitted                                                     | Select "Ed<br>le Study 1<br>DF 👻 🛍                  | it"<br>Delete                 |                                      |                                         |                           | Any rer<br>appear                                           | naining<br>here | tasks | will                            |                    |
| Unsubmitted S<br>Initial<br>IRB-21-14 - Sampl                   | Select "Ed<br>le Study 1<br>DF - DE<br>Curre<br>N/A | it"<br>Delete<br>ent Analyst: | <b>Decisio</b><br>N/A                | n:                                      | Policy:<br>Post-2018 Rule | Any rer<br>appear<br>Required Ta                            | haining<br>here | tasks | will                            |                    |

#### Creating a new protocol in Cayuse Human Ethics, step 5 - Complete all sections

- Be sure that you have satisfied all the CITI training requirements prior to beginning your submission
- Complete all required sections as applicable to your study
- Attachments can be any format however, PDF is required for consent forms

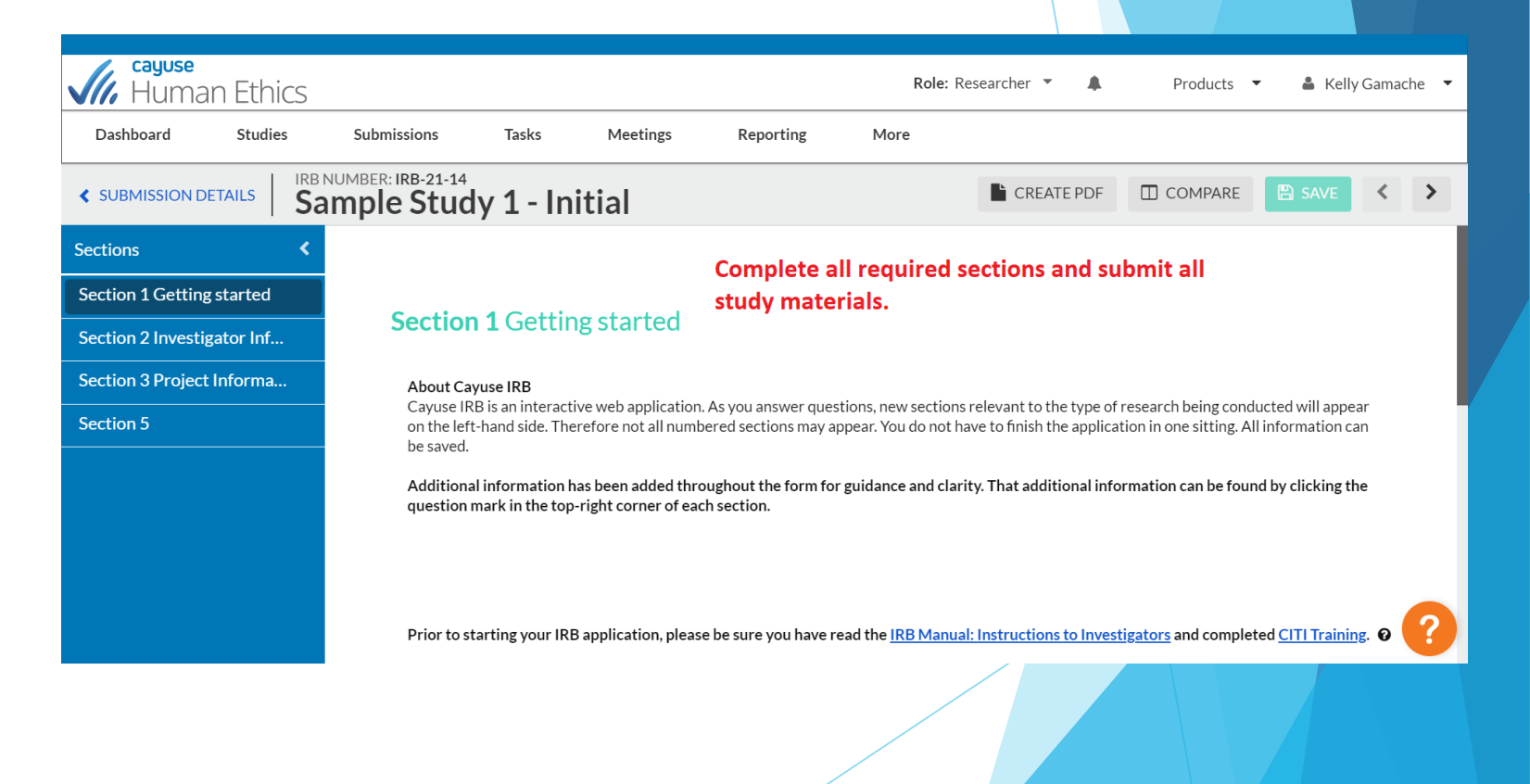

#### Creating a new protocol in Cayuse Human Ethics, step 6 - Complete Submission

| Human Ethi                               | CS                             |                                                                      | Role: Researcher 🔻 🖌         | Products 🔻         | 🛔 Kelly Gamache 🔻 |
|------------------------------------------|--------------------------------|----------------------------------------------------------------------|------------------------------|--------------------|-------------------|
| Dashboard Studie                         | s Submission                   | SUBMISSION ROUTING                                                   | 2                            |                    |                   |
| < SUBMISSION DETAILS                     | IRB NUMBER: IRB-2<br>Sample St | Are you sure you want to continue                                    | ?<br>VCEL V CONFIRM          | F COMPARE          | B SAVE            |
| Sections                                 | <                              |                                                                      |                              |                    |                   |
| Section 1 Getting st                     | ✓ See                          | tion F                                                               |                              |                    |                   |
| Section 2 Investigat                     |                                | tion 5                                                               | ے ک                          | elect "Confirm" if | f you             |
| Section 3 Project In                     | ✓ Tha                          | nk you for completing your protocol. Once you submit your protocol f | or review, pleas allow 5 bus | re ready to subm   | it your           |
| Section 4 Project D                      | ✓ If yo                        | bu have any questions please contact irbprotocols@simmons.edu.       | S                            | tudy submission    |                   |
| Section 5                                | ✓                              | When you have                                                        |                              |                    |                   |
|                                          |                                | completed all the<br>required sections, select                       |                              |                    |                   |
| Routing<br>Send to PI for certification? | ~                              | "Complete Submission"                                                |                              |                    | < >               |
| COMPLETE SUBMISSION                      |                                |                                                                      |                              |                    | ?                 |
|                                          |                                |                                                                      |                              |                    |                   |

#### Creating a new protocol in Cayuse Human Ethics, step 7 - Certify

- Submissions that have not been "Certified" will not be reviewed
- All members of the research team as well as faculty advisors must certify the submission
- The certification acts as your signature

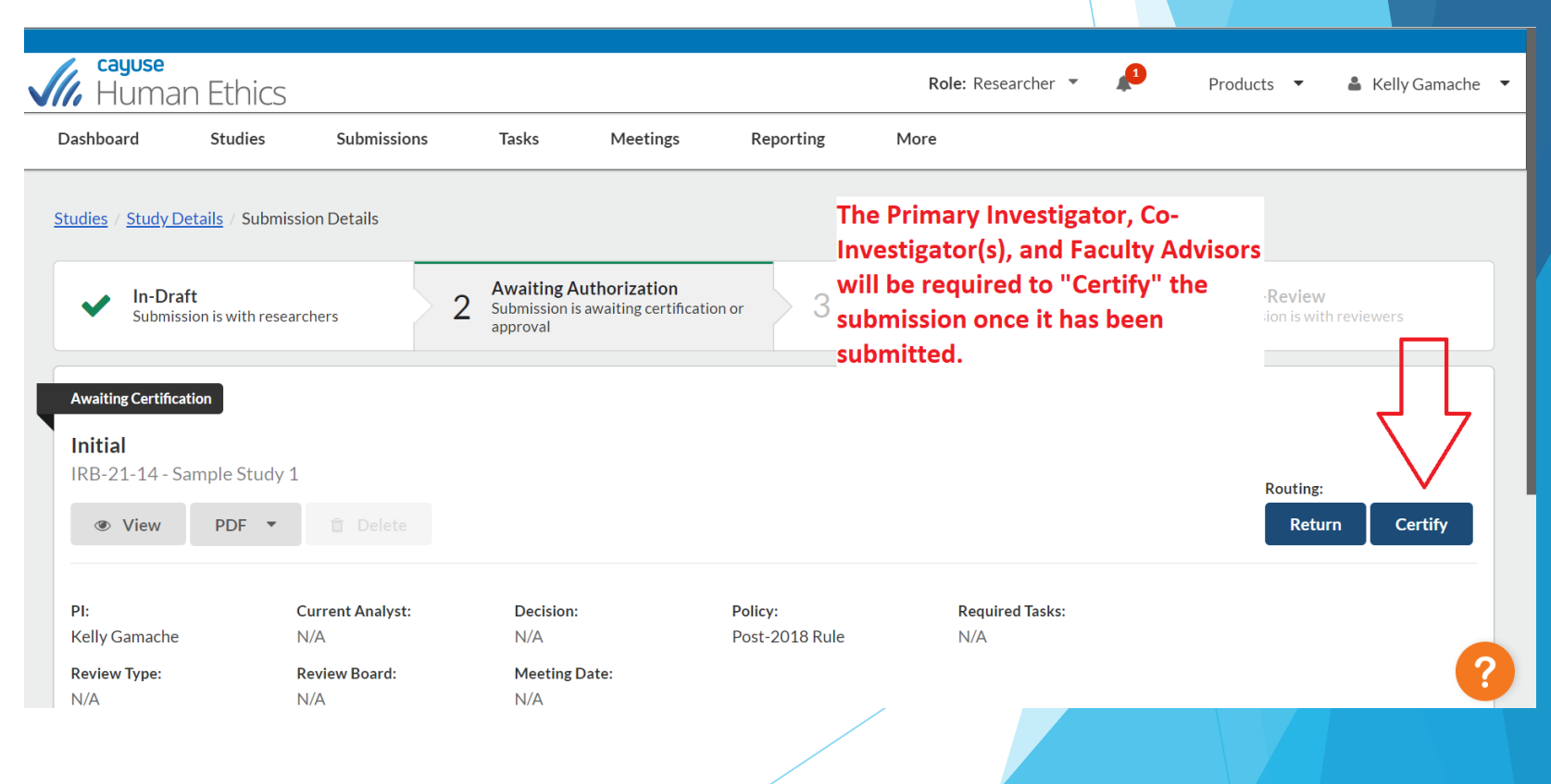

#### Creating a new protocol in Cayuse Human Ethics, step 8 - Certify

Products 🔻 🔒 Kelly Gamache 🔻 Certify I confirm that I have the proper training, expertise and resources to conduct this study. I understand and accept my responsibilities as the Principal Investigator and Primary Contact for this study. I confirm that I have no significant financial conflict of interest in this project or have disclosed a conflict per institutional policies and federal requirements. I confirm that the information provided in this application is true, complete, and accurate to the best of my knowledge; that any false, fictitious, or fraudulent statements or claims may subject me to criminal, civil, or administrative penalties; and agree to accept responsibility for the oversight and scientific conduct of the project. After reading the Confirm Cance certification agreement, select "Confirm"

#### Checking the status of your protocol

Cay Hu

- On your dashboard you will see "My Studies" and "My Tasks"
- Selecting a study from "My Studies" will bring you to the Study Details page, where you can select "Submissions" and see the status of a particular submission
  - The study pictured here has an Initial Submission that is under pre-review, meaning it is with the IRB administrator and not yet with a reviewer
- If the status of a submission is depending on you, the researcher, you will see what is required of you under "My Tasks"
  - Tasks may include completing or certifying a submission

|                                                                                                    | <b>cayuse</b><br>Human E                   | Ethics                                                       |                            |                                            |                       |                 | Products 🔹 🛔 Frances Faculty 👻 |
|----------------------------------------------------------------------------------------------------|--------------------------------------------|--------------------------------------------------------------|----------------------------|--------------------------------------------|-----------------------|-----------------|--------------------------------|
|                                                                                                    | Dashboard S                                | tudies Submission                                            | s Tasks                    |                                            |                       |                 |                                |
|                                                                                                    |                                            | 4<br>In-Draft                                                | <b>1</b>                   | 0<br>Awaiting<br>Authorization             | Pro                   | 5<br>e-Review   | + New Study                    |
| (                                                                                                    | My Studies                                 |                                                              | $\exists > ($              | My Tasks                                   |                       | Submissions by  | Туре                           |
|                                                                                                    | IRB-21-18                                  | Cayuse User Manual Stu                                       | dy I                       | IRB-FY2022-5                               | Complete Submission   | Renewal         | 2                              |
|                                                                                                    | IRB-21-11                                  | Primary Contact Study                                        | 1                          | IRB-FY2022-5                               | Complete Submission   | Initial         | 7                              |
|                                                                                                    | IRB-21-9                                   | The Training Day Study                                       |                            | IRB-21-11                                  | Complete Submission   | Modification    | 4                              |
|                                                                                                    | IRB-21-8                                   | Fifects of Spow on Traffic                                   |                            | Legacy-JKLU12                              | Complete Submission   | Withdrawal      | 4                              |
|                                                                                                    | Legacy-GH1767                              | Effects of Show off frame                                    |                            |                                            |                       | Closure         |                                |
| Cayuse<br>Human Ethics<br>Dashboard Studies Submis<br>In-Draft<br>Submission is with researchers<br>Under Pre-Review<br>Initial<br>IRB-21-18 - Cayuse User Manual Study<br>View PDF Code | ssions Tasks<br>Await<br>Submis<br>or appr | ting Authorization<br>sion is awaiting certification<br>oval | 3 Pre-R<br>Submi<br>review | Review<br>ssion is being prepared for<br>v | Products     Products | Frances Faculty |                                |
| PI: Current Analy<br>Frances Faculty N/A<br>Review Type: Review Board<br>N/A N/A                                                                                                    | rst: Decis<br>N/A<br>I: Meet<br>N/A        | ion: Poli<br>Pos<br>ing Date:                                | cy:<br>t-2018 Rule         | Required Tasks:<br>N/A                     |                       |                 |                                |
| Approvals Task History Atta                                                                                                    | achments                                   |                                                              |                            |                                            |                       | 4?              |                                |

#### Making changes to a submitted protocol

- The reviewer or the IRB administrator may ask you to make changes to your protocol after it has been submitted
- When this happens, the submission will be labeled "reopened"
- The reviewer may include their requested edits under "research notes" in an email and/or add comments throughout your initial submission
- The submission will be returned to you, as indicated in the email, and you will see the study listed under "My Tasks" on your dashboard
- When you enter the Initial Submission, you will be able to see where comments were made

| Human Ethic                                                   | S                                                            |                                                                       |                                                                                                    |                                                                                                    | Products                                                                       | <ul> <li>Erance</li> </ul>                                  | ces Faculty 🔻                                                       |                                            |           |
|---------------------------------------------------------------|--------------------------------------------------------------|-----------------------------------------------------------------------|----------------------------------------------------------------------------------------------------|----------------------------------------------------------------------------------------------------|--------------------------------------------------------------------------------|-------------------------------------------------------------|---------------------------------------------------------------------|--------------------------------------------|-----------|
| Dashboard Studies                                             | Submissions                                                  | Tasks                                                                 |                                                                                                    |                                                                                                    |                                                                                |                                                             |                                                                     |                                            |           |
| Studies / Study Details / Subr                                | mission Details                                              |                                                                       |                                                                                                    |                                                                                                    |                                                                                |                                                             |                                                                     |                                            |           |
| 1 In-Draft<br>Submission is with rese                         | archers 2                                                    | Awaiting Authorization<br>Submission is awaiting certific<br>approval | ation or 3 Pre-Rev<br>Submissio<br>review                                                                                                    | iew<br>on is being prepared for                                                                                            | 4 Under-Re<br>Submission                                                       | view<br>is with reviewers                                   |                                                                     |                                            |           |
| Reopened<br>Initial<br>IRB-21-0 - Cayuse User<br>& Edit PDF 💌 | Manual Study                                                 |                                                                       |                                                                                                    |                                                                                                    |                                                                                |                                                             |                                                                     |                                            |           |
| PI:                                                           | Current Analyst:                                             | Decision:                                                             | Policy:                                                                                                    | Required Tasks:                                                                                                    |                                                                                |                                                             |                                                                     |                                            |           |
| Review Type:                                                  | Keny Gamache                                                 | Return to Pr                                                          | POSt-2010 Kule                                                                                                    | Assign Pl                                                                                                    |                                                                                |                                                             |                                                                     |                                            |           |
| Expedited                                                     | Human Et                                                     | thics                                                                 |                                                                                                    |                                                                                                    |                                                                                |                                                             | Products 🔻                                                          | Frances                                    | Faculty 👻 |
|                                                               | Dashboard St                                                 | udies Submissions                                                     | Tasks                                                                                                    |                                                                                                    |                                                                                |                                                             |                                                                     |                                            |           |
|                                                               | SUBMISSION DETAILS                                           | Cayuse Use                                                            | er Manual Stuc                                                                                                    | ly - Initial                                                                                                    |                                                                                | CREATE PDF                                                  | COMPARE                                                             | 🖺 SAVE                                     | < >       |
|                                                               | Sections                                                     | <                                                                     |                                                                                                    |                                                                                                    |                                                                                |                                                             |                                                                     |                                            |           |
|                                                               | Section 1 Getting st                                         | ✓ Section                                                             | on 1 Cetting starts                                                                                                    | d                                                                                                    |                                                                                |                                                             |                                                                     |                                            |           |
|                                                               | Section 2 Investigat                                         |                                                                       | JI I Getting starte                                                                                                    | .u                                                                                                    |                                                                                |                                                             |                                                                     |                                            |           |
| (                                                             | Section 3 Project In<br>Section 4 Project Desci<br>Section 5 | About<br>Cayuse<br>appear<br>inform<br>Additie                        | Cayuse IRB<br>IRB is an interactive web applic<br>on the left-hand side. Therefore<br>ation can be saved.<br>onal information has been adde<br>estion mark in the top-right cor | cation. As you answer question<br>e not all numbered sections ma<br>ed throughout the form for gui<br>mer of each section. | is, new sections relevar<br>ay appear. You do not h<br>idance and clarity. Tha | nt to the type of<br>ave to finish the<br>t additional info | research being cond<br>application in one si<br>rmation can be four | ucted will<br>tting. All<br>nd by clicking |           |
|                                                               | Routing<br>Send to PI for certification?                     | ~                                                                     |                                                                                                    |                                                                                                    |                                                                                |                                                             |                                                                     |                                            |           |
|                                                               | COMPLETE SUBMISSION                                          | N > Prior to Trainin                                                  | o starting your IRB application,<br>g.                                                                                                    | please be sure you have read                                                                                               | the <u>IRB Manual: Instru</u>                                                  | uctions to Invest                                           | igators and complet                                                 | ted <u>CITI</u>                            | ° 4?      |

# Responding to comments and making edits

- The reviewer may add comments that request your feedback
- Click on the comment and select "reply" to respond to the comment
- You should then make any necessary changes to your protocol, save and complete the submission, and certify your changes to send the protocol back to the reviewer

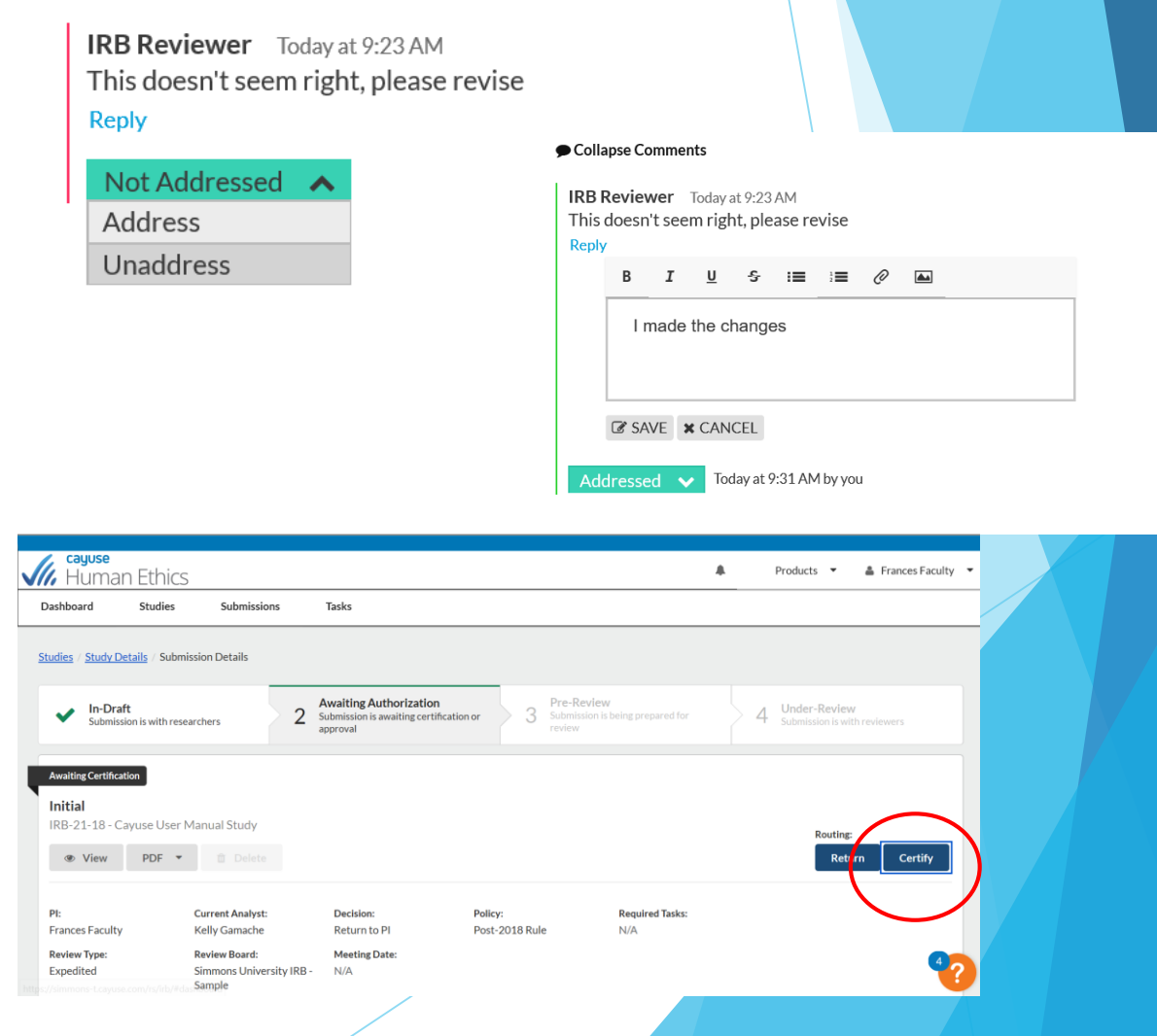

#### **Comparing revisions**

- There is no need to tell the reviewer exactly what changes you made
- The reviewer will be able to compare your first submission to the revised submission

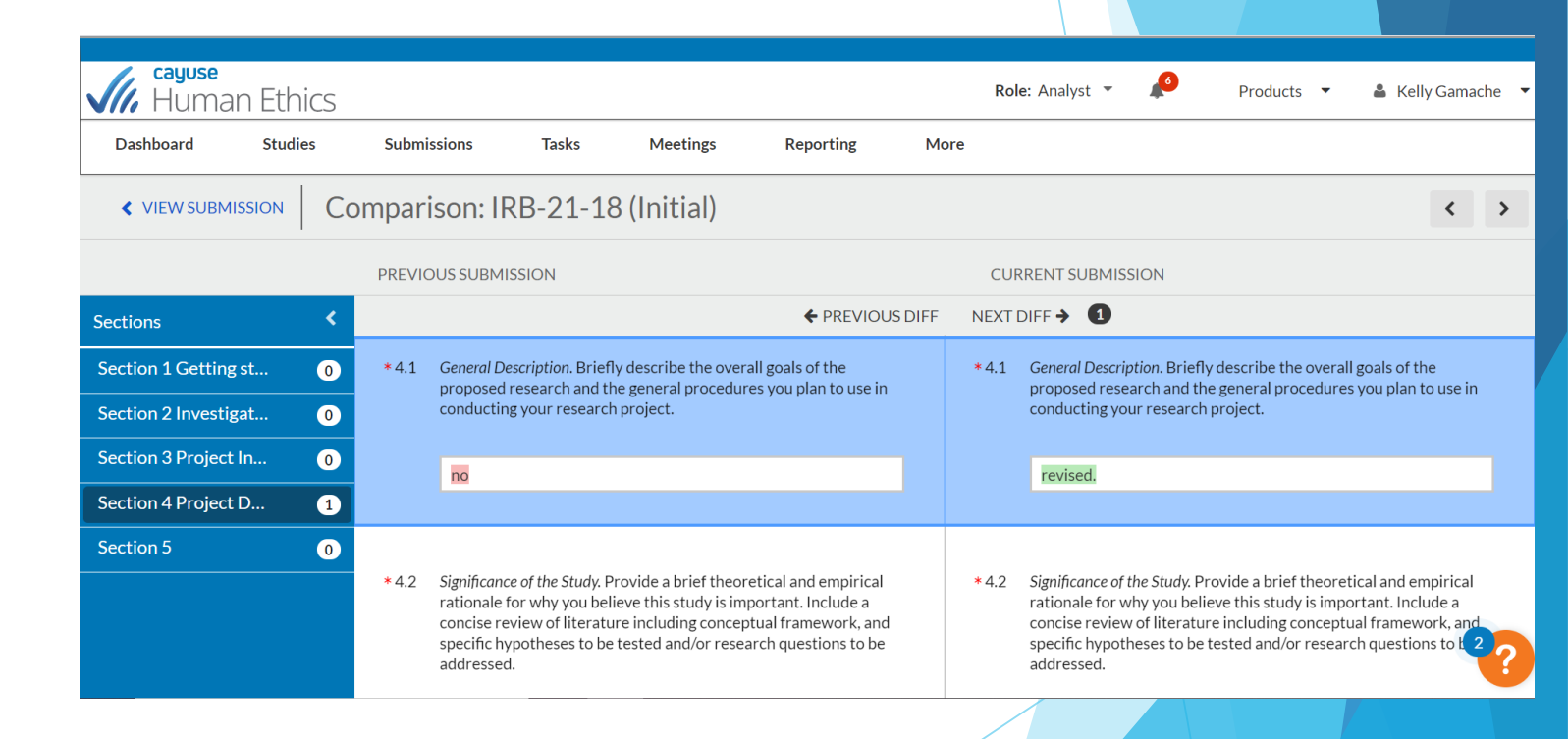

#### Creating new submissions

- Once an Initial Submission is approved, you will be able to create other submissions such as Renewal, Modification, Incident, and Closure
- These options are available under "New Submission" within Study Details

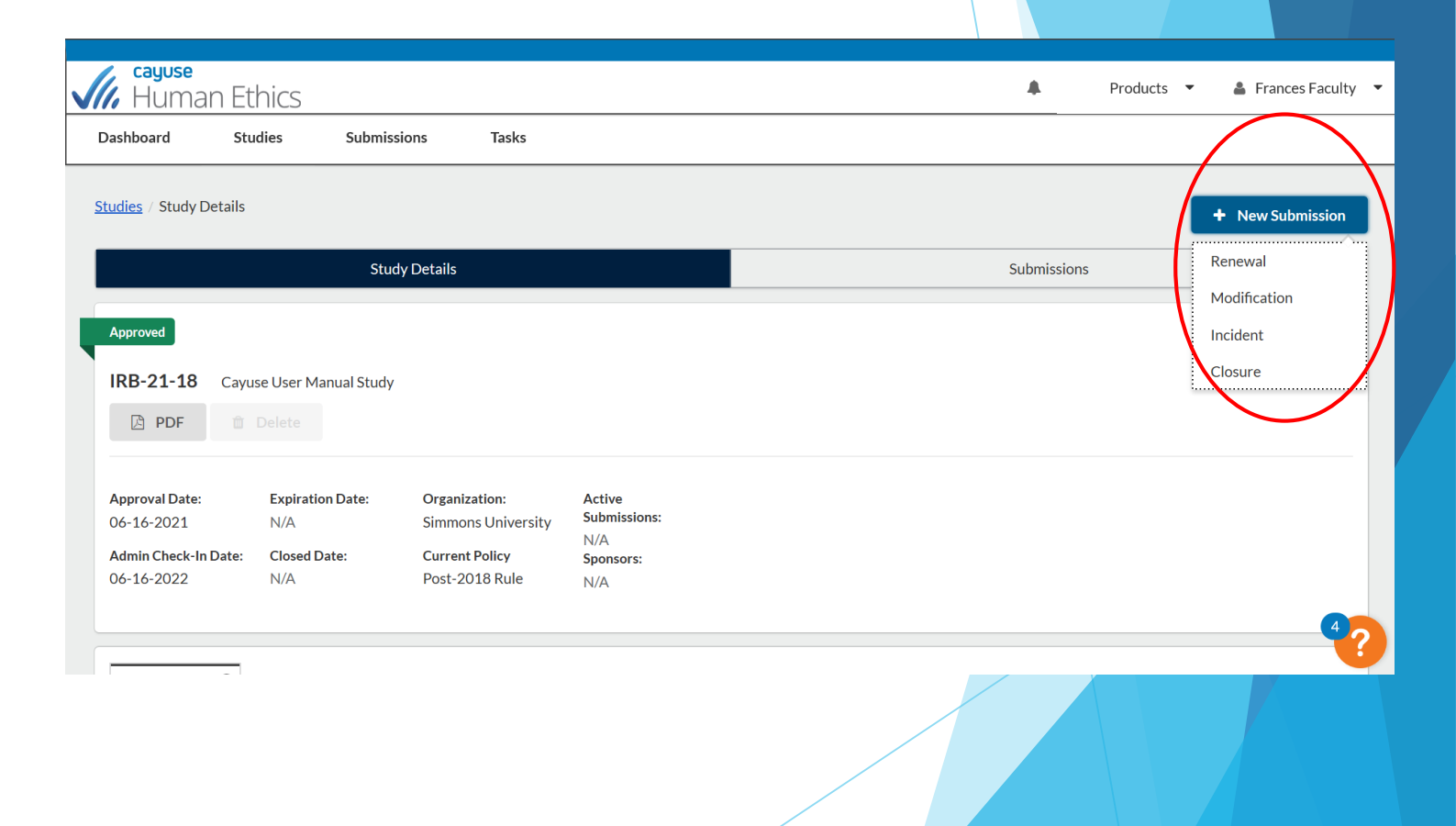

# Creating and submitting a modification

- Select "modification" under "New Submission" in Study Details and then select "Complete Submission"
- You will be brought to a submission template that contains your initial submission
- State that you would like to make changes and explain your justification for those changes
- You should then edit your protocol to reflect the changes you are making to your project
- Similar to making revisions to your initial submission, there is no need to tell the reviewer where you made changes, they will be able to compare the versions

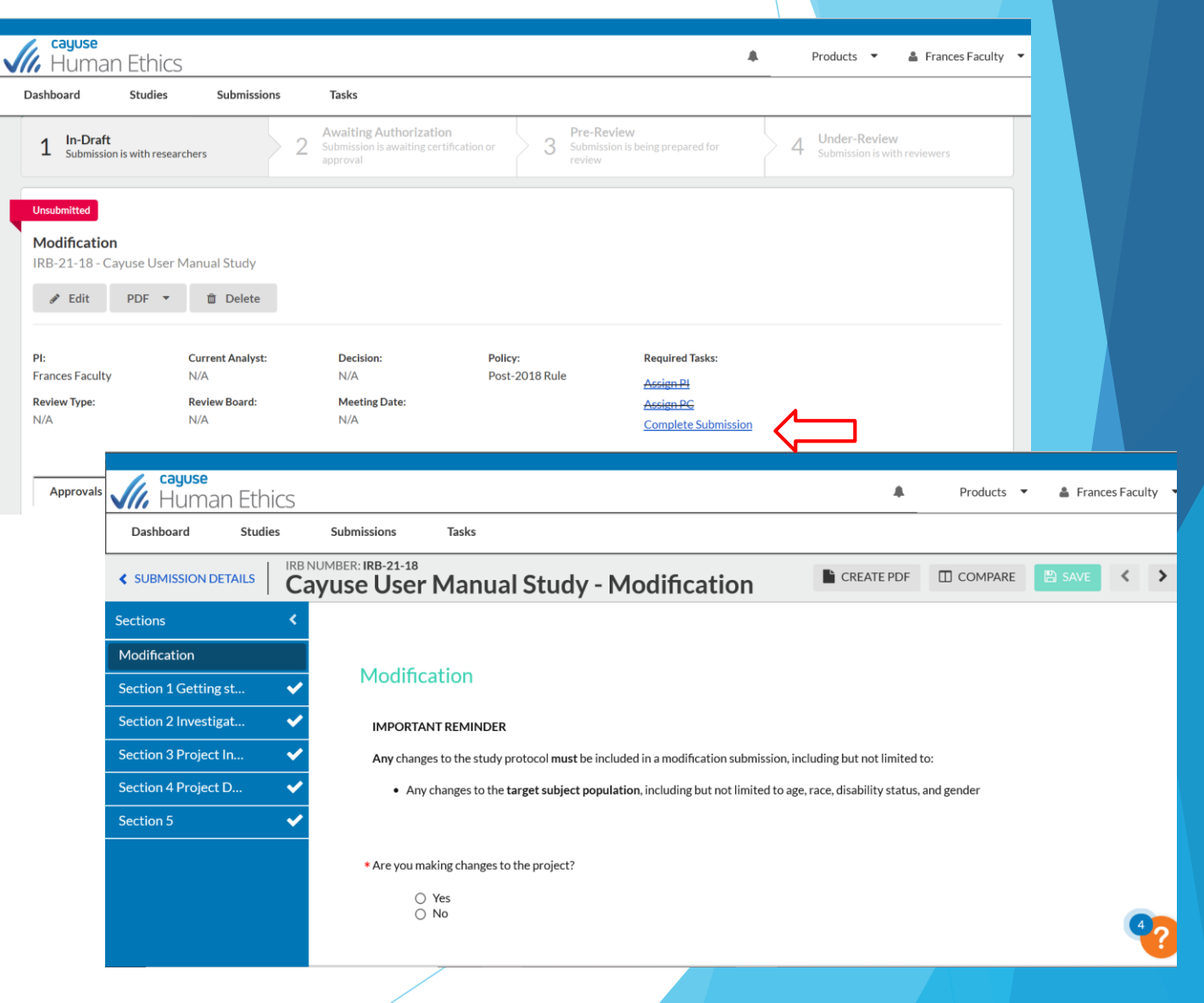

# Creating and submitting a modification

| Human Ethics                                        |                         |                                                             | <b>A</b>                                                                                                    | Products 💌                                                     | Frances Faculty                                                            |                                               |                               |            |                                       |                   |
|-----------------------------------------------------|-------------------------|-------------------------------------------------------------|----------------------------------------------------------------------------------------------------|----------------------------------------------------------------|----------------------------------------------------------------------------|-----------------------------------------------|-------------------------------|------------|---------------------------------------|-------------------|
| Dashboard Studies                                   | Submissions             | Tasks                                                       |                                                                                                    |                                                                |                                                                            |                                               |                               |            |                                       |                   |
| SUBMISSION DETAILS                                  | ayuse Us                | ser Manual Study - Modific                                  |                                                                                                    | COMPARE                                                        | SAVE < >                                                                   |                                               |                               |            |                                       |                   |
| Sections <                                          |                         |                                                             |                                                                                                    |                                                                |                                                                            |                                               |                               |            |                                       |                   |
| Modification 🗸                                      | * 4.3                   | Participant Population. Describe the characteristics of the | e participant population, highlighting any pot                                                                                                    | ential vulnerabilities in                                      | this research                                                              |                                               |                               |            |                                       |                   |
| Section 1 Getting st 🗸 🗸                            |                         | study.                                                      | le populations, please express rational for inc                                                                                                    | cluding these population                                       | is in your                                                                 |                                               |                               |            |                                       |                   |
| Section 2 Investigat 🗸                              |                         |                                                             | Cayuse                                                                                                    |                                                                |                                                                            |                                               |                               | <b>A</b> 1 | Products 🔻                            | Frances Faculty 🔻 |
| Section 3 Project In 🗸 🗸                            |                         |                                                             | Dashboard Studies                                                                                                    | Submissions                                                    | Tasks                                                                      |                                               |                               |            |                                       |                   |
| Section 4 Project D                                 |                         |                                                             |                                                                                                    | 5451115510115                                                  |                                                                            |                                               |                               |            |                                       |                   |
| Section 5 🗸                                         |                         |                                                             | Studies / Study Details / Submission                                                                                                    | n Details                                                      |                                                                            |                                               |                               |            |                                       |                   |
| Routing <                                           |                         |                                                             | V In-Draft<br>Submission is with researche                                                                                                    | ers 2                                                          | Awaiting Authorization<br>Submission is awaiting certification<br>approval | on or 3 Pre-Review<br>Submission is<br>review | /<br>being prepared for       | 24         | Under-Review<br>Submission is with re | eviewers          |
| <ul> <li>Always<br/>every su<br/>complet</li> </ul> | remem<br>ubmissi<br>ted | ber to Certify<br>ion once it is                            | Awaiting Certification<br>Modification<br>IRB-21-18 - Cayuse User Manu<br>View PDF<br>PI: Cur<br>Frances Faculty N/A<br>Review Type: Rev<br>N/A N/A | ual Study<br>Delete<br>rrent Analyst:<br>A<br>view Board:<br>A | Decision:<br>N/A<br>Meeting Date:<br>N/A                                   | Policy:<br>Post-2018 Rule                     | <b>Required Tasks:</b><br>N/A |            | Routing:<br>Return                    | Certify           |

# Review of a modification

- The reviewer will be able to see a comparison to the original submission and the modified submission
- Just like an Initial Submission, the reviewer may send the modification back to you and ask for revisions or have comments and request your feedback

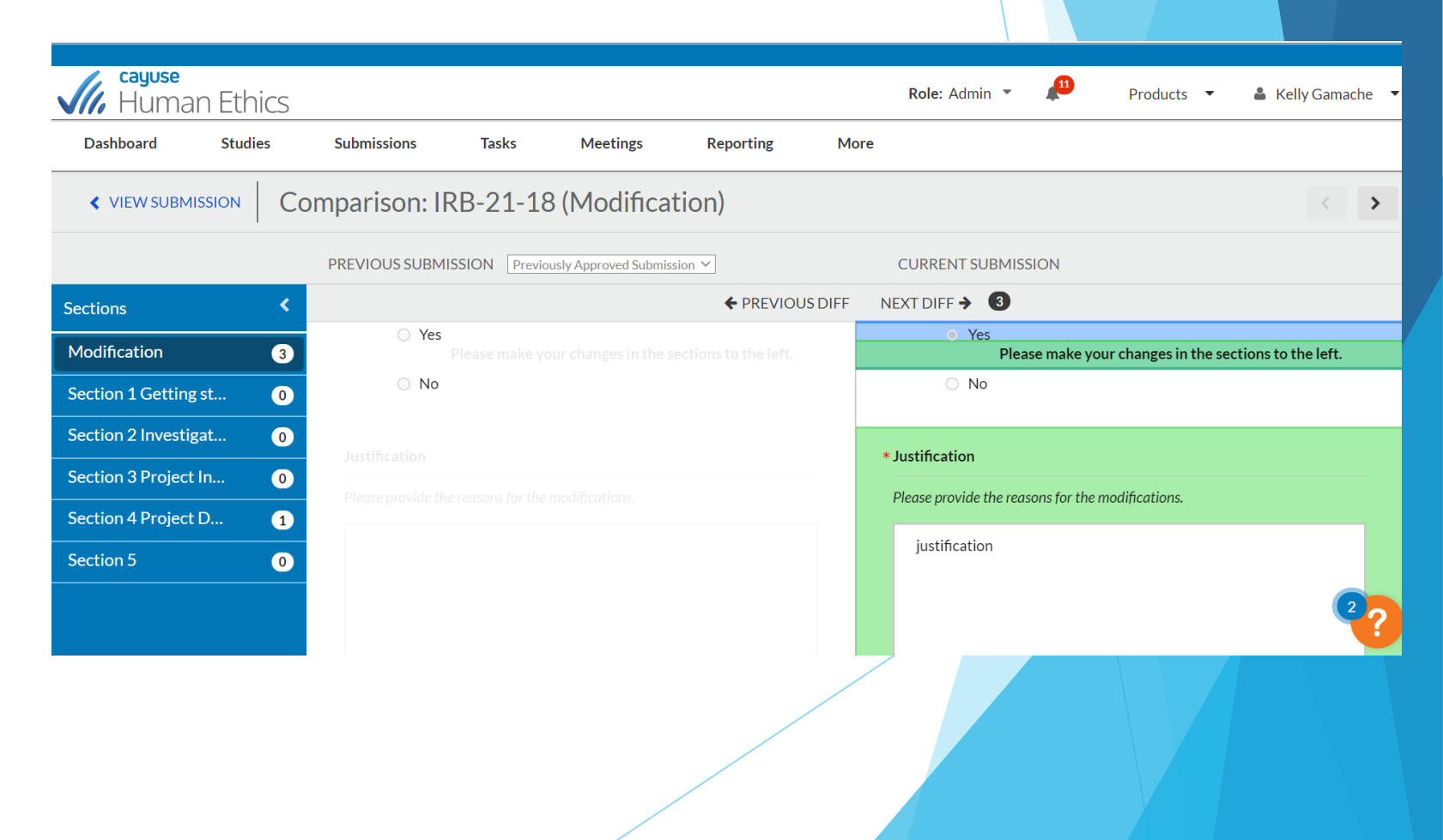

#### **Modification Approval**

- When your modification, as well with other types of submissions, is approved, you will see it listed as Approved under "submissions" in the Study Details
- You will also receive an email indicating your submission was approved

|           | , cayuse<br>Humar   | n Ethics |             |             |             |                 |         | Products 🔻          | Frances Faculty  |
|-----------|---------------------|----------|-------------|-------------|-------------|-----------------|---------|---------------------|------------------|
| D         | ashboard            | Studies  | Submissions | Tasks       |             |                 |         |                     |                  |
| <u>St</u> | udies / Study De    | etails   |             |             |             |                 |         |                     | + New Submission |
|           |                     |          | Study Deta  | ils         |             |                 | Submiss | sions               |                  |
|           | Submission Type     | 9        |             | Review Type | S           | tatus           |         | Decision            |                  |
|           | <u>Initial</u>      |          |             | Expedited   | •           | Review Complete |         | Approved 06-16-2021 |                  |
|           | <u>Modification</u> |          |             | Expedited   | •           | Review Complete |         | Approved 06-16-2021 |                  |
|           |                     |          |             |             | 1-2 o       | f2              |         |                     |                  |
|           |                     |          |             |             | ← 1         | >               |         |                     |                  |
|           |                     |          |             |             | 25 per page |                 |         |                     | 4?               |
|           |                     |          |             |             |             |                 |         |                     |                  |
|           |                     |          |             |             |             |                 |         |                     |                  |
|           |                     |          |             |             |             |                 |         |                     |                  |

#### Submitting an Incident Report

- Similar to submitting a modification, you will select "Incident" under "New Submission" in Study Details
- You will select "Complete Submission" under "Required Tasks" and complete the Incident Template
- As with other submissions, you will be asked to Certify the submission under "submission details"

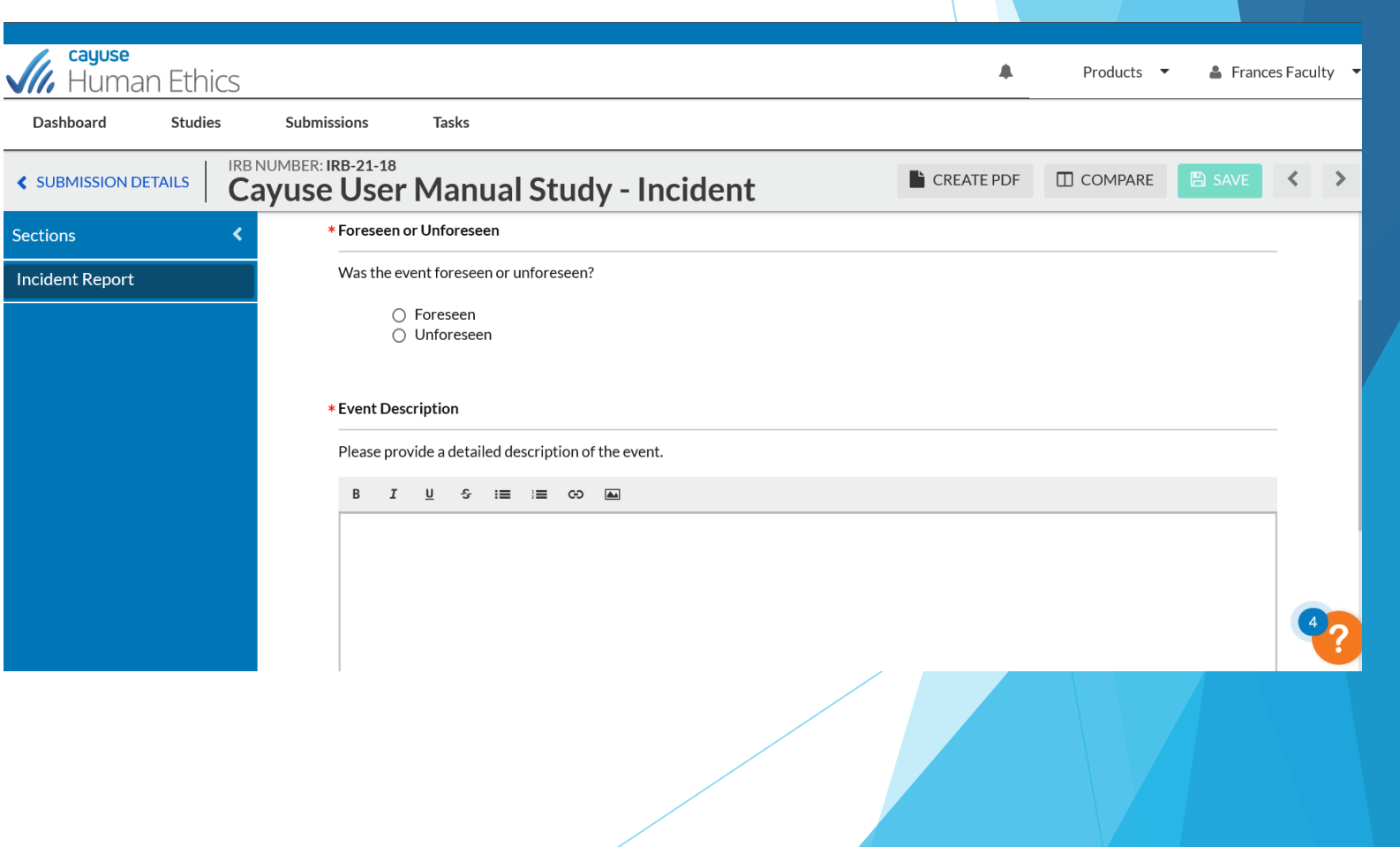

#### Submitting a Renewal

- You will select "Renewal" under "New Submission" in Study Details
- You will select "Complete Submission" under "Required Tasks" and complete the Renewal template
- As with other submissions, you will be asked to Certify the submission under "submission details"

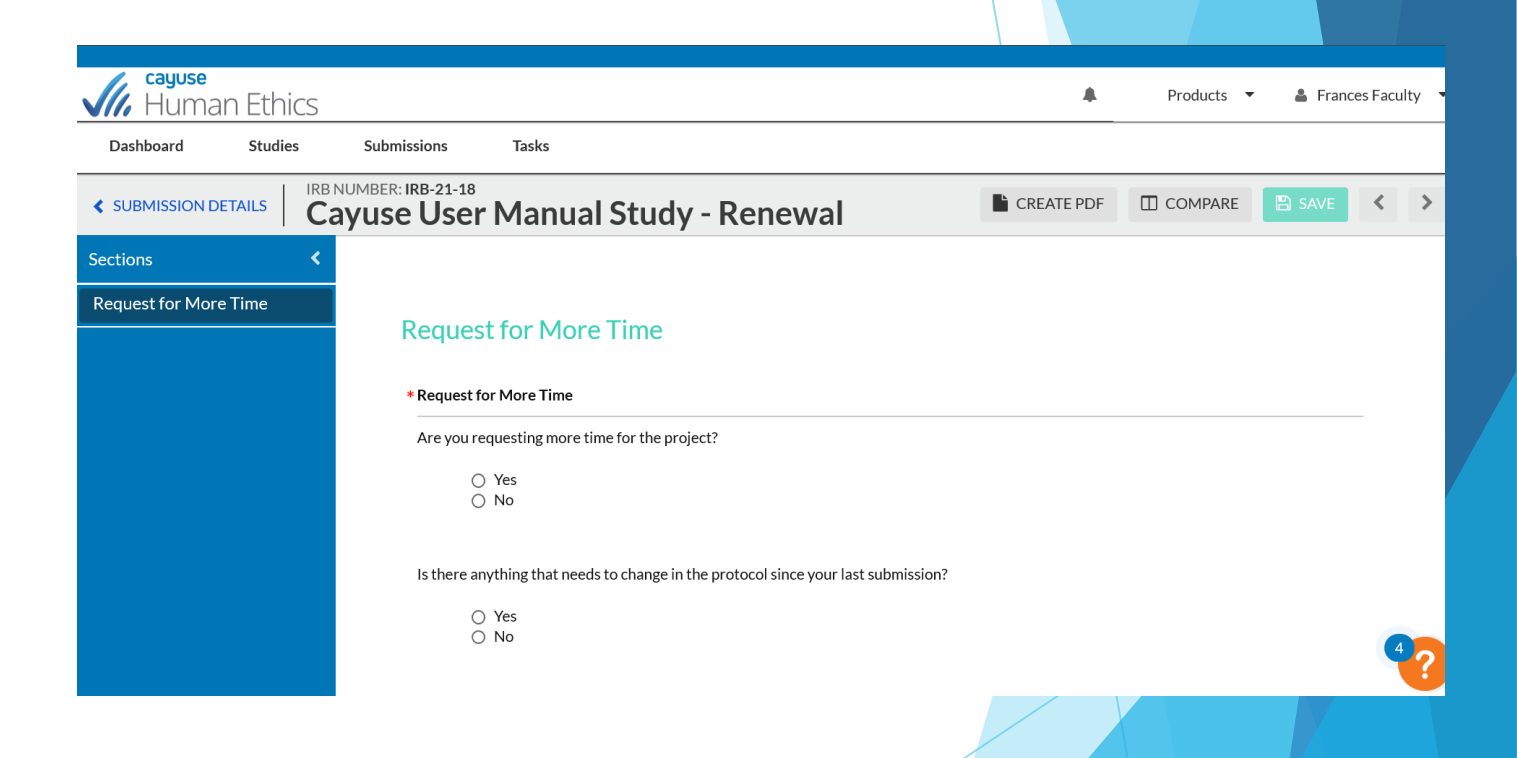

# Submitting a Closure

- You will select "Closure" under "New Submission" in Study Details
- You will select "Complete Submission" under "Required Tasks" and complete the Closure template
- As with other submissions, you will be asked to Certify the submission under "submission details"
- You will receive an email confirmation that your study has been closed

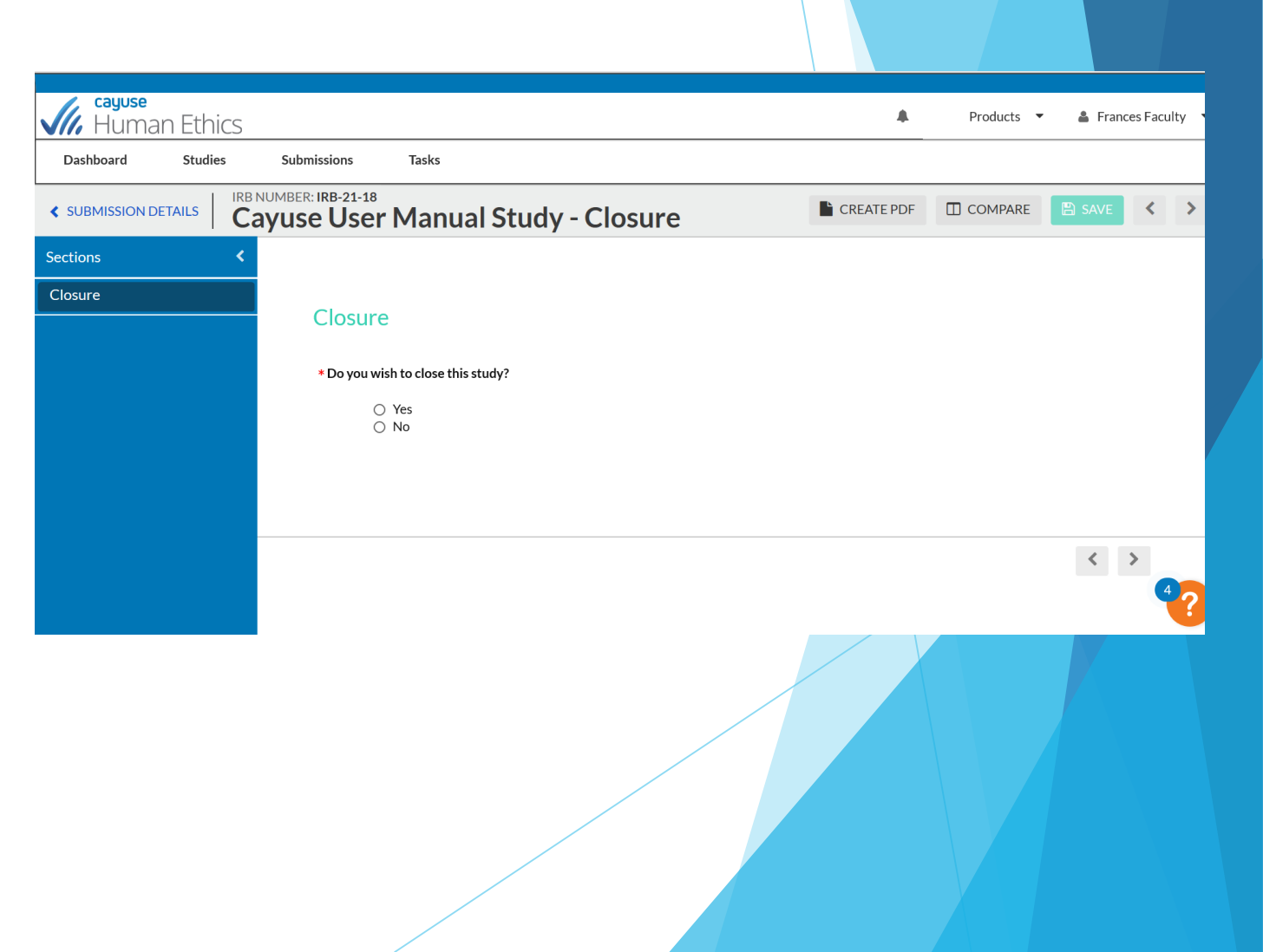

#### Where to find your documents

- Attachments that have been added as part of any submission such as consent forms, study tools, survey instruments, etc. can be found in your submission details under "attachments"
- Here, you will be able to download these attachments
- Faculty Advisors and Co-Investigators will have access to these documents as well
- Approval letters will be emailed and can also be found in the submission details

| Gayuse<br>Human Ethics                                                  |                                                |                 | 🌲 Products 🔻 🎍 Frances Faculty |
|-------------------------------------------------------------------------|------------------------------------------------|-----------------|--------------------------------|
| Dashboard Studies Submissio                                             | ns Tasks                                       |                 |                                |
| IRB-21-18 Cayuse User Manual Study                                      |                                                |                 |                                |
| Delete                                                                  |                                                |                 |                                |
| Approval Date: Expiration Date:                                         | Organization: Active                           |                 |                                |
| 06-16-2021 N/A                                                          | Simmons University N/A                         |                 |                                |
| Admin Check-In Date: Closed Date:<br>06-16-2022 N/A                     | Current Policy Sponsors:<br>Post-2018 Rule N/A |                 |                                |
| Key Contacts     Attachments       Q     Click to search       Filename | Uploaded By                                    | Date Uploaded 🔺 |                                |
| No Attachments.                                                         |                                                |                 |                                |
| s://simmons-t.cayuse.com/rs/irb/#study/list/active                      | 0-                                             | 0 of 0          |                                |

#### Still have questions?

- For questions and problems related to logging in or the content of your protocol please email <u>irbprotocols@simmons.edu</u>
- For questions and problems related to the Cayuse interface please create an account with the <u>Cayuse Help Center</u> and submit your question or problem to a Cayuse representative